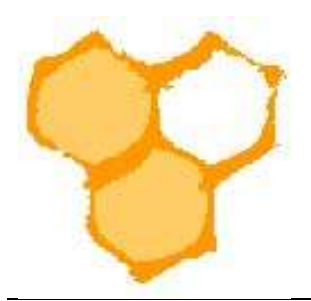

## D.I.B.-Mitgliederverwaltung

## Korrekte Darstellung von Umlauten, etc. in Excel einer exportierten Liste

Aus der D.I.B.-MV können Listen als csv-Dateien exportiert werden, die dann in Mikrosoft-Excel oder anderen Tabellenkalkulationsprogrammen importiert werden können. Die entsprechenden Excel-Dateien können dann als Datengrundlagen für Word-Dokumente dienen.

In der Mitgliederansicht des Vereins ist eine Filterfunktion (Filter), diese kann durch Mausklick auf den Button "Weitere Optionen" durch weitere Filterfelder erweitert werden.

|                                            | 者 Start                                                 | 🔗 Verein                                                        |
|--------------------------------------------|---------------------------------------------------------|-----------------------------------------------------------------|
| Verein bearbeiten                          | Imkonyoroin Salzkotton (1971 a.V.                       | aurücksetzen                                                    |
| Mitglied bearbeiten<br>Benutzer bearbeiten | Verein bearbeiten Mitglieder (94) Funktionen (9) Ver    | ein-Beiträge (4) Abrechnung Vorschau Rechnungsposten (0) 0.00 € |
| Mitglied anlegen                           | Verein: Imkerverein Salzkotten 1934 e.V. (Verein-Funkti | on) V (Verein-Nr. 2110)                                         |
| Rechnungsposten                            |                                                         |                                                                 |
| Posten anlegen                             | Abrechnungsjan 2022 👂 Rev                               | chnungsposten 0 🔎 0 Rechnungen an 0 Mitglieder                  |
| Posten bearbeiten                          |                                                         |                                                                 |
| Rechnungen                                 | Filter                                                  | Beitrāge anz. 🔤 - Zeilen pro Seite 🛛 80 🗸 🗙                     |
| Rechnung anlegen                           | Mitglied:                                               |                                                                 |
| Rechnung bearbeiten                        | ? DIB-Kennung: *                                        |                                                                 |
| Lastschrift erzeugen                       | ? Nachname:                                             | ? Vorname: *                                                    |
| Lastschrift ansehen                        | Kreis-Funktion: f                                       | Verein-Funktion: f                                              |
| Lastschriften Liste                        | ? Mitglied-Art:                                         | Abrechnung:                                                     |
| Einzelhistorie                             | Völker min-max: *                                       | ? MStatus Verband: ▼                                            |
| Historie                                   |                                                         | Weitere Optionen +                                              |
|                                            |                                                         | Liste                                                           |

Durch Auswahl der Filtereinstellung wird die Gesamtmitgliederliste des Vereins, die angezeigt werden soll eingeschränkt. Im Beispiel soll eine Liste, die den Kassierer des Imkervereins enthält angezeigt werden. Nach Auswahl "1. OV-Kassierer(in)" im Feld Verein-Funktion und Drücken des Buttons "Liste" wird die entsprechende Liste angezeigt.

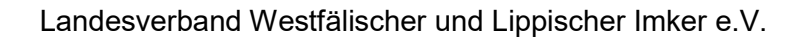

| ilter               |     |          |   | Beiträge anz. 📄 - Zeilen pro Seite 🛛 80 🛛 🗸 💙 |
|---------------------|-----|----------|---|-----------------------------------------------|
| Mitglied:           | *   | # *      |   |                                               |
| DIB-Kennung:        | *   |          |   |                                               |
| Nachname:           | *   |          |   | ? Vorname: *                                  |
| Kreis-Funktion: f   | *   | •        | ~ | Verein-Funktion: f 1. OV-Kassierer(in)        |
| Mitglied-Art:       | *   | ~        |   | Abrechnung: * 🗸 * 🗸                           |
| Völker min-max:     | *   | *        |   | ? MStatus Verband: *                          |
|                     |     |          |   | Weniger Optionen                              |
| ? Straße:           | *   |          |   | ? PLZ / Stadt: * *                            |
| GebDatum von-bis:   | *   |          |   | Geschlecht: *                                 |
| Bundesland:         |     |          |   | ISO Country: *                                |
| Email:              |     |          |   | www:                                          |
| Kontakttyp:         |     | ~        |   | 2 Organisationsname:                          |
| Benutzer-Kennung:   | *   | ID: 00 * |   | Benutzer-Status:                              |
|                     |     | 102      |   |                                               |
| Bienen-Sachver.: 🐝  |     |          |   | Honig-Sachver: 🔘 *                            |
| Ehrung: 🖞           | *   |          |   |                                               |
| Eintritt von-bis:   |     |          |   | Ausgeschieden: *                              |
| Austritt vormerken: | * • |          |   | Austritt v n-bis: *                           |
| Austritt-Grund:     | *   | ~        |   | Ausgeweten: *                                 |
| Veröffentlichung:   | × • |          |   | Webetext: Q *                                 |
| Datenschutz OV:     | · · |          |   | pommentar: D *                                |
| Zahlung-Art:        | *   |          | ~ | Mitalied geändert: *                          |

Die Liste "Aktuelle Mitgliedschaften" enthält lediglich einen Eintrag, da der Verein genau einen 1. Kassierer hat. Um diese Liste als CSV-Datei zu exportieren wird in der Überschriftzeile "Aktuelle Mitgliedschaften" auf "Export CSV" mit der Maus geklickt.

|                  | 5               | Seite 1 /            |
|------------------|-----------------|----------------------|
|                  |                 |                      |
|                  |                 | 11                   |
| tgl.Nr. Funktion | Völker          | Status               |
| 29 1. OV-Kassie  | er. 28          | v                    |
| 2002             | 29 1. OV-Kassie | 29 1. OV-Kassier. 28 |

Je nach Browser gibt es eine Anzeige, dass die Datei im Download-Verzeichnis unter dem Namen iv\_mitglied\_list\_mitglied.csv gespeichert wurde. Würde die Datei nun mit dem Befehl "Datei öffnen" oder durch eine andere Art geöffnet, so werden Umlaute u.ä. nicht korrekt dargestellt.

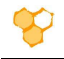

| Downloads                   |                                 | Đ                      | Q 5                  | \$             |            |
|-----------------------------|---------------------------------|------------------------|----------------------|----------------|------------|
| iv_mitglied<br>Datei öffnen | l_list_mitglied.c               | SV                     |                      |                |            |
| Datei Star                  | t Einfügen                      | <b>₫</b> ∓<br>Seitenla | yout Forme           | In Daten       | Überprüfen |
| Aus                         | sschneiden                      | Calibri                | + 11                 | - A* A* =      | = _ »      |
| Einfügen                    | pieren .<br>•<br>mat übertragen | FKL                    | ı •   ⊞ •   <u>⊰</u> | > <u>A</u> - ≡ | = = =      |
| Zwischena                   | iblage                          | 6                      | Schriftart           | G.             |            |
| A1                          | •                               | √ fx                   | lastname             |                |            |
|                             | P                               | Ĭ.c.                   |                      |                | E          |
| 1 lastname                  | firstname                       | titel                  | postal               | city           | street     |
| 2 Klüner                    | Thomas                          | Dr.                    | 3375                 | 58 Schloß Ho   | I Rodenweg |

Anstelle des Öffnen der Datei ist ein Import der Daten der Datei erforderlich. Dazu wird Excel mit einer leeren Arbeitsmappe geöffnet und dann auf die Registerkarte "Daten" gegangen.

Aus dem Menü "Externe Daten abrufen" wird dann "Aus Text" gewählt.

| 8                                |                                    | 🖆 🗋 [                                   | à, ÷                       |                                |                                                            |                                      |
|----------------------------------|------------------------------------|-----------------------------------------|----------------------------|--------------------------------|------------------------------------------------------------|--------------------------------------|
| Datei                            | Start                              | Einfügen                                | Seitenlayout               | Formeln                        | Daten                                                      | Überprüfen                           |
| Aus Ac                           | cess<br>m Web<br>A<br>t<br>Externe | us anderen<br>Quellen *<br>Daten abrufe | Vorhandene<br>Verbindungen | Neue<br>Abfrage + Co<br>Abrufe | Abfragen an<br>Aus Tabelle<br>Zuletzt verw<br>n und transf | zeigen<br>endete Quellen<br>ormieren |
| Daten au<br>Daten au<br>importie | us Text ab<br>is einer Tex<br>ren. | <b>rufen</b><br>ttdatei                 | f <sub>x</sub>             |                                |                                                            |                                      |

Es öffnet sich der Assistent "Textdatei importieren". Die gewünschte Datei wird ausgewählt.

|                             |                  | ×1                | Ū,     | Download         | s" durchsuch | ien |
|-----------------------------|------------------|-------------------|--------|------------------|--------------|-----|
| janisieren 🔻 Neuer Ordner   |                  |                   |        |                  | s • 🔟        | (   |
| Landesverband ^ Name        | Änderungsdatum   | Тур               | Größe  |                  |              |     |
| Microsoft Excel V Heute (1) |                  |                   |        |                  |              |     |
| Dieser PC                   | 07.11.2021 21:53 | Microsoft Excel-C | 2      | KB               |              |     |
| JD-Objekte                  |                  |                   |        |                  |              |     |
| Bilder                      |                  |                   |        |                  |              |     |
| Desktop                     |                  |                   |        |                  |              |     |
| 🗄 Dokumente                 |                  |                   |        |                  |              |     |
| 🦶 Downloads                 |                  |                   |        |                  |              |     |
| Musik                       |                  |                   |        |                  |              |     |
| Videos Videos               |                  |                   |        |                  |              |     |
| Windows (C:)                |                  |                   |        |                  |              |     |
| Programme (F:)              |                  |                   |        |                  |              |     |
| Daten (G:)                  |                  |                   |        |                  |              |     |
| 💶 Internet (H:) 🗸 🧹         |                  |                   |        |                  |              |     |
| Dateiname:                  |                  |                   | ✓ Text | dateien (*.prn;* | .txt;*.csv)  | 5   |

Im ersten Schritt des "Textkonvertierungs-Assistent" muss als Dateiursprung "65001: Unicode (UTF-8) gewählt werden. Dann werden die Umlaute u.ä. in der Vorschau korrekt angezeigt und korrekt in Excel wiedergegeben. Außerdem ist der Haken im Feld "Die Daten haben Überschriften" anzuklicken. Dann ist der "Weiter"-Button zu klicken.

|                                                                                                    | tent - Schritt 1 vo                                                | on 3                                                  |                                                      |                                  | 1                  | ~                               |
|----------------------------------------------------------------------------------------------------|--------------------------------------------------------------------|-------------------------------------------------------|------------------------------------------------------|----------------------------------|--------------------|---------------------------------|
| Der T <mark>extk</mark> onvertierungs-As                                                                       | sistent hat erkan                                                  | nt, dass Ihre Date                                    | en mit Trennzeichen ver                              | seh <mark>en</mark> sind.        |                    |                                 |
| Venn alle Angaben korrek                                                                                       | kt sind, klicken Si                                                | e auf 'Weiter ', o                                    | der wählen Sie den korr                              | ekten Datentyp.                  |                    |                                 |
| Ursprünglicher Datentyp                                                                                        |                                                                    |                                                       |                                                      |                                  |                    |                                 |
| Wählen Sie den Dateityp                                                                                        | , der Ihre Daten a                                                 | am besten beschr                                      | eibt:                                                | 10000                            |                    |                                 |
| Getrennt - Ze                                                                                                  | ichen wie z.B. Kor                                                 | mmas oder Tabsto                                      | opps trennen Felder (Ex                              | cel 4.0-Standard).               |                    |                                 |
| <u>C</u> este breite - Fe                                                                                      | ider sind in Spait                                                 | en ausgenchtet,                                       | mit Leerzeichen zwische                              | n jedem reid.                    |                    |                                 |
|                                                                                                    |                                                                    | Data                                                  | CERREN LINE AN UNTER                                 |                                  |                    | 1202                            |
| nport beginnen in Zeile:                                                                                       |                                                                    | Datei <u>u</u> rsprung:                               | 65001 : Unicode (UTF-                                | -8)                              |                    | ~                               |
| ∠ <u>D</u> ie Daten haben Übers                                                                                | schriften.                                                         |                                                       |                                                      |                                  |                    |                                 |
| Die Daten haben Übers<br>Vorschau der Datei H:\De<br>1 "lastname"; "firs<br>2 "Klüner"; "Thomas                | chriften.<br>ownloads\iv_mitg<br>tname"; "tite:<br>"; "Dr."; "337! | plied_list_mitglied<br>1";"postal";"<br>58";"Schloß H | l.csv.<br>'city";"street";"g<br>lolte-Stukenbrock"   | eb_datum";"gen<br>;"Rodenweg 70" | der";"d<br>;"05.01 | 200                             |
| Die Daten haben Übers<br>Vorschau der Datei H:\De<br>1 "lastname"; "firs<br>2 "Klüner"; "Thomas<br>3<br>4<br>5 | chriften.<br>ownloads\iv_mitg<br>tname"; "tite:<br>"; "Dr."; "337  | plied_list_mitglied<br>1";"postal";"<br>58";"Schloß H | l.csv.<br>'city";"street";"g<br>lolte-Stukenbrock"   | eb_datum";"gen<br>;"Rodenweg 70" | der";"d<br>;"05.01 | 20 <b>^</b><br>5. <b>v</b>      |
| Die Daten haben Übers<br>Vorschau der Datei H:\Do<br>1 "lastname"; "firs<br>2 "Klüner"; "Thomas<br>3<br>4<br>5 | chriften.<br>ownloads\iv_mitg<br>tname"; "tite:<br>"; "Dr."; "337! | plied_list_mitglied<br>1";"postal";"<br>58";"Schloß H | l.csv.<br>'city"; "street"; "g<br>Wolte-Stukenbrock" | eb_datum";"gen<br>;"Rodenweg 70" | der";"d<br>;"05.0  | 20 <b>^</b><br>5. <b>/</b><br>> |

1

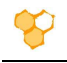

Auf der dann erscheinenden Seite des Assistenten ist als Trennzeichen "Semikolon" zu wählen. In der Datenvorschau werden dann die Daten korrekt in Tabellen-Spalten dargestellt.

| Textkonvertierungs-Assistent - Sch                                                                                                    | ritt 2 von 3                    |                           |                       | ?                       | $\times$     |
|----------------------------------------------------------------------------------------------------|---------------------------------|---------------------------|-----------------------|-------------------------|--------------|
| Dieses Dialogfeld ermöglicht es Ihn<br>sehen, wie Ihr Text erscheinen wird                                                                 | en, Trennzeichen f              | festzulegen. Sie können i | n der Vorschau d      | ler markierten [        | Daten        |
| Trennzeichen<br>☐ <u>T</u> abstopp<br>Semikolon<br>☐ <u>K</u> omma<br>☐ <u>L</u> eerzeichen<br>☐ <u>A</u> ndere:<br>Datenvors <u>c</u> hau | inderfolgende Trei<br>zierer: 📑 | nnzeichen als ein Zeichen | behandeln             |                         |              |
| lastname firstname titel<br>Klüner Thomas Dr.                                                                                              | postal city<br>33758 Schloß     | Holte-Stukenbrock         | street<br>Rodenweg 70 | geb_datum<br>05.05.1964 | ge ^<br>m V  |
| <                                                                                                    |                                 | Abbrechen < <u>Z</u> uri  | ick <u>W</u> eiter    | > F <u>e</u> rtig       | ><br>stellen |

Dann kann gleich der "Fertig stellen"-Button gedrückt werden. Die Daten werden nun korrekt in einer Excel-Tabelle aufgeführt. Die Excel-Arbeitsmappe muss nun noch als z.B. xlsx-Datei gespeichert werden.